# Installation de Semplice Linux 7

Un guide pas à pas pour installer la distribution italienne Semplice Linux dans sa version 7. Si le programme d'installation est en anglais, à la fin du processus, Semplice Linux sera utilisable dans la langue de Molière.

#### **Objectifs**:

- Installer la distribution Semplice Linux 7 sur un ordinateur dédié avec un disque dur vierge.
- Franciser le navigateur web lceweasel et le client de courriels Claws Mail.
- Installer des polices supplémentaires pour, par exemple, afficher les caractères japonais dans le navigateur.

#### **Prérequis :**

- Récupérer l'image iso du cd d'installation à cette adresse : <u>http://semplice-linux.org/download</u>.
- **FACULTATIF** : Vérifier l'intégrité de l'image iso téléchargée (cf. tutoriel "Vérifier l'intégrité d'un fichier").
- Graver l'image iso sur un CD ou créer une clé USB bootable (cf. tutoriel "<u>Créer un Live USB</u>").

#### Installation de Semplice Linux

#### GRUB

- Choisir "Start Semplice Installation Wizard".
- Commencer l'installation en cliquant sur "Forward".

#### Language selection

- Sélectionner "French".
- Cocher la case "Save space by installing only translations of the selected language".

# A l'ouverture de la fenêtre "**Do you want to purge already installed translations ?**",

- Cliquer sur "No".
- Cliquer sur "Forward".

#### Keyboard selection

• Valider le choix du clavier ("French" - "French").

#### Timezone selection

• Valider le choix du fuseau horaire ("Europe/Paris").

# Users & hostname

- Entrer votre nom.
- Choisisser votre identifiant (sans espace, ni majuscule).
- Entrer un mot de passe.
- Confirmer votre mot de passe.
- Donner un nom à votre ordinateur.
- Pour des questions de sécurité, laisser "Root account" sur "off".
- Valider.

## **Disk partitioning**

• Choisir "Automatic partitioning".

## Automatic partitioning

- Cliquer sur "Initialize ...".
- Cliquer sur "Install Semplice to the ...".

## Manual partitioning

• Valider.

A l'ouverture de la fenêtre "Do you really want to appy the changes ?",

• Cliquer sur "Yes".

## Bootloader

• Valider.

## Feature selection

Laisser tout sur "ON" ou désactiver les fonctions inutiles :

- Bluetooth support : OFF si vous n'utilisez pas de périphériques Bluetooth.
- Printing support : OFF si vous n'utilisez pas d'imprimante.
- Office applications : OFF si vous ne souhaitez pas utiliser les outils bureautiques.
- Visual effects : OFF pour désactiver les effets visuels.
- Advanced audio support : OFF pour désactiver les propriétés audio avancées.
- Proprietary packages : OFF pour ne pas installer les paquets propriétaires (Flash Player, etc.).
- Valider.

## Summary

• Valider si tout est OK.

## Installing

• Attendre la fin de l'installation.

# Installation finished

- Cliquer sur "**Reboot**".
- Retirer le cd ou votre clé USB.

Si vous n'avez pas eu le temps de retirer votre clé USB ou votre CD et que vous vous retrouvez à nouveau <u>ici</u> :

- Retirer le média.
- Presser les touches "Ctrl" + "Alt" + "Suppr" pour redémarrer.

## Francisation des applications

#### Première connexion

- A l'écran de connexion, entrer votre mot de passe et valider.
- Clic droit sur le bureau.
- Taper ce que vous voulez au clavier.
- Appuyer sur la touche **Echap** pour commencer à utiliser Semplice Linux.

## Ajout des fichiers de langue pour les applications

Mettre Iceweasel et Claws Mail en français :

- Clic droit sur le bureau.
- Cliquer sur "Émulateur de terminal".
- Taper dans le terminal : **sudo apt-get update**
- Entrer votre mot de passe pour disposer des droits administrateurs.
- sudo apt-get install iceweasel-l10n-fr claws-mail-i18n

A la question : "Souhaitez-vous continuer ? (O/n)",

• Presser la lettre o puis le bouton ENTREE pour valider l'installation.

#### Ajout de nouvelles polices de caractères

Installer les polices de caractères "fonts-cantarell", "fonts-droid", "fonts-opensymbol", "fonts-sil-gentium", "fonts-sil-gentium-basic" :

• sudo apt-get install fonts-cantarell fonts-droid fonts-opensymbol fonts-silgentium fonts-sil-gentium-basic

C'est terminé. Vous pouvez commencer à utiliser votre ordinateur.

Pour aller plus loin : <u>Mettre à jour Semplice Linux 7</u>